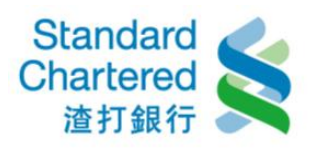

## 【解除簡訊密碼鎖定】

請您先準備「金融卡+金融卡晶片密碼」,登入渣打網路 ATM (https://eatm.standardchartered.com.tw/SCBWebATM/Home/login)。

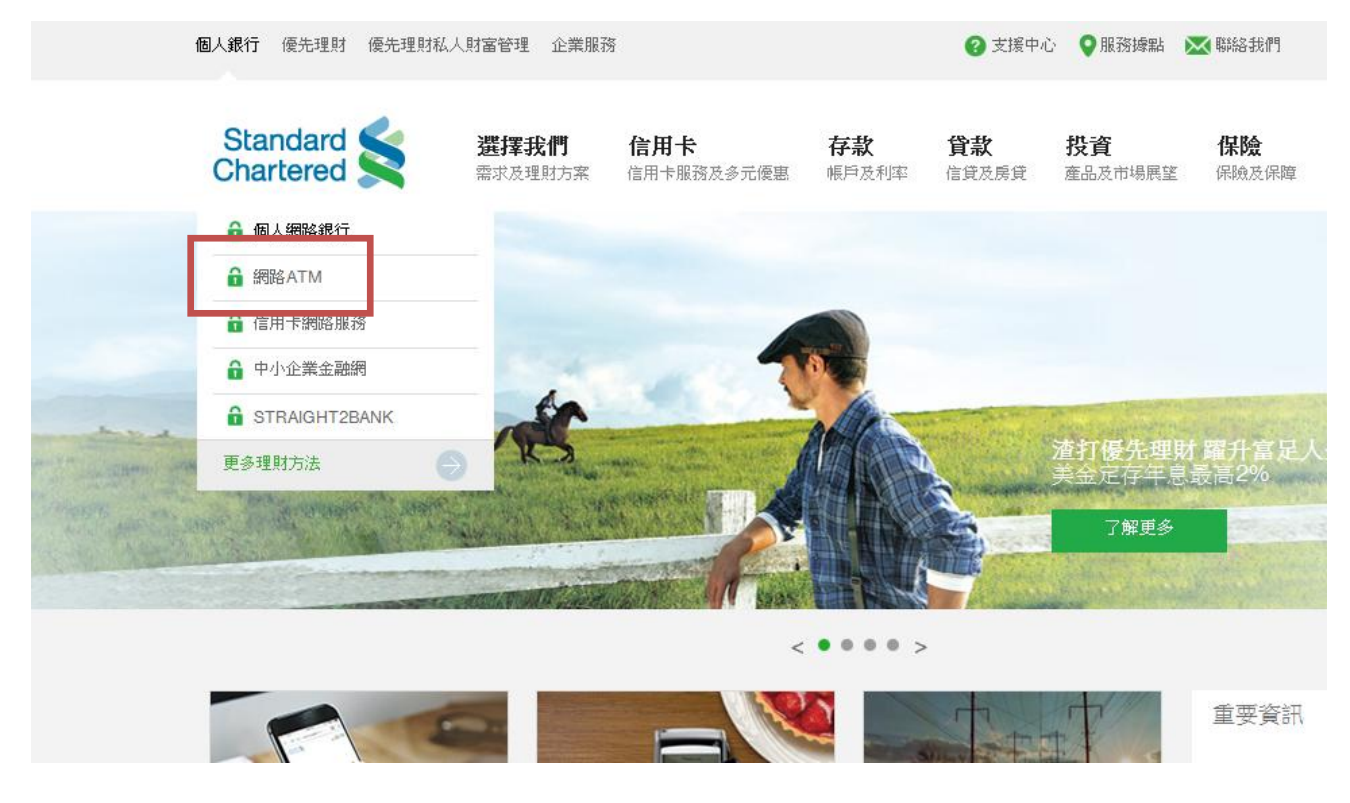

請輸入晶片金融卡密碼。

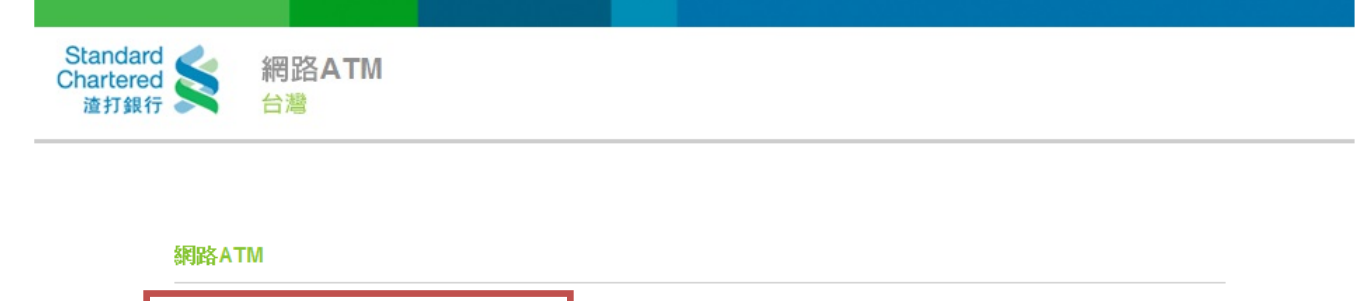

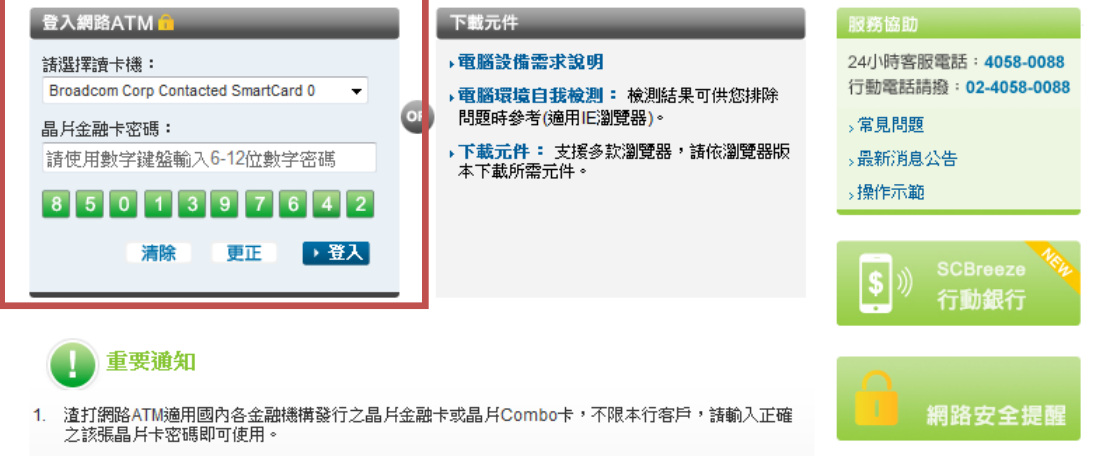

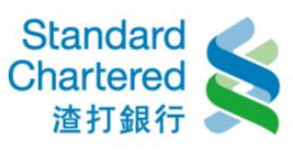

登入後,選擇「個人網路銀行 線上服務專區」選擇「線上申請/啟用」進行申請步驟。

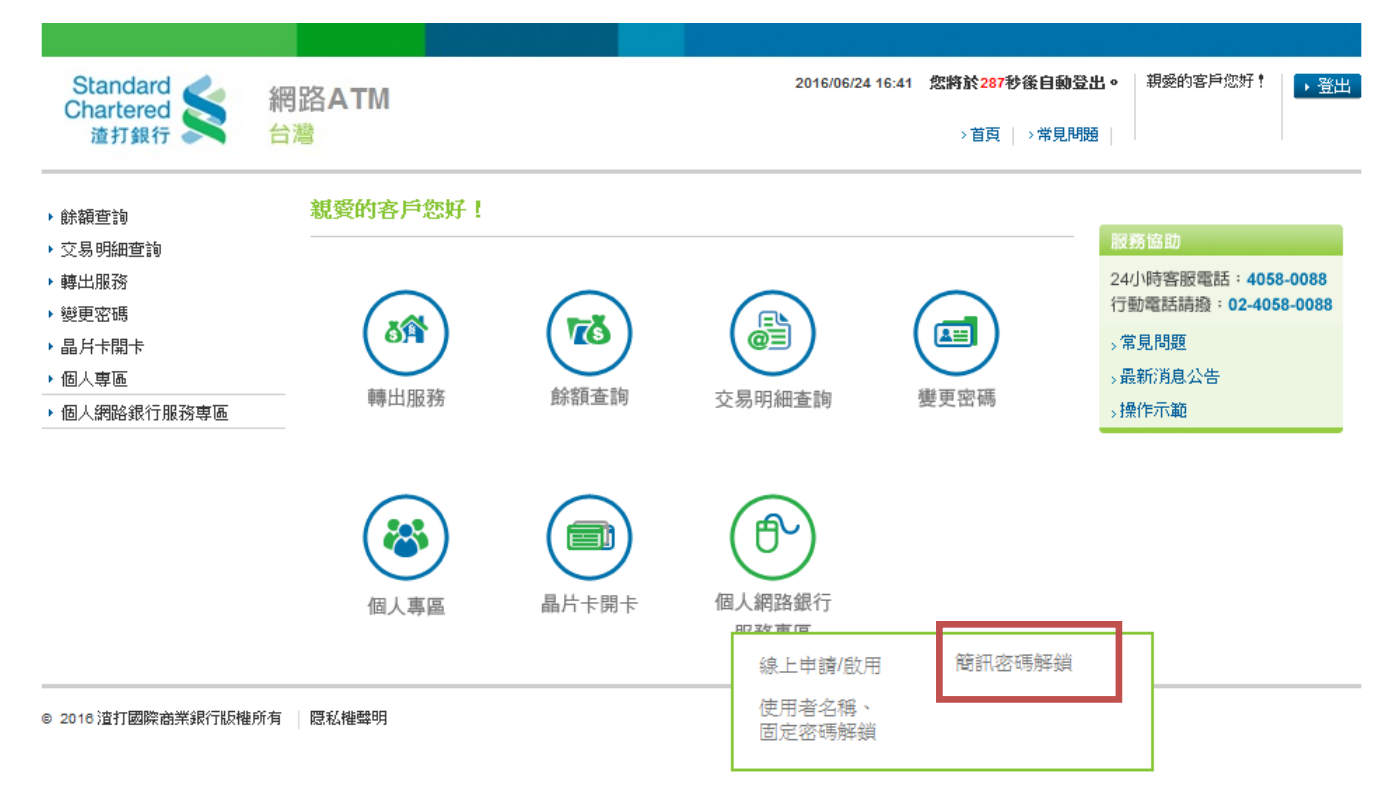

步驟一:請詳細閱讀約定條款,並按「我同意」繼續。

| ▶ 餘額查詢                     | 個人網路銀行服務專區                                                     |                           |
|----------------------------|----------------------------------------------------------------|---------------------------|
| ▶ 交易明細查詢                   |                                                                |                           |
| ▶ 轉出服務                     | >線上申請/啟用 簡訊 客碼解鎖 →使用者名稱、固定密碼解鎖                                 |                           |
| ▶ 變更密碼                     |                                                                | ねた→町 cho y 毎 ね刀 なお (上 時)。 |
| ▶ 晶片卡開卡                    | 間計 <b>沿跨</b> 阱銀 步骤1/共4步                                        | 间計名畸件 <u>規</u> 步輩         |
| ▶ 個人専區                     | 查打國際商業銀行個人網路銀行暨行動銀行業務服務約定條款                                    | 1 約疋條款確認                  |
| ▼ 個人網路銀行服務専區               |                                                                | 2 10年記17期电話號時             |
| > 線上申請/啟用                  | → 、  朝始 → 演 田藤 囲                                               | 3 輸入間訊名13                 |
| 2 間訊密碼解頻<br>> 佐田老名紹、周定変種解鎖 | 李熙》之理/用型国<br>本契約佟個人網路銀行暨行動銀行業務服務之一船性共同約定,除個別契約早有約定外,           | T 20/99174394             |
| 《使用省有悔》回足在响胜到              | 悉依本契約之約定。本契約未約定事項,悉依一般約定事項及相關銀行規定辦理,但個別                        | 服務協助                      |
|                            | 契約對立約人之保護更有利者,從其約定。本契約條款如有疑義時,應為有利於立約人之                        | 24小時家昭雲話: 4058-0088       |
|                            | 解釋。                                                            | 行動電話請撥:02-4058-0088       |
|                            | 二、名詞定義                                                         | 、常見問題                     |
|                            | 1.「個人網路銀行暨行動銀行業務」係指立約人端電腦或智慧型手機經由網際網路與貴行                       | 、系統維護公告                   |
|                            | 電腦連線,無須親赴 貴行櫃台,即可直接取得 貴行所提供之各項金融服務。「行動銀                        |                           |
|                            | 行」係指以智慧型手機使用 貴行行動銀行APP中網路理財內之個人網路銀行服務。                         |                           |
|                            | 2.「電子文件」:係指 貴行或立約人經由網路連線傳遞之文字、聲音、圖片、影像、符號                      |                           |
|                            | 或其他資料,以電子或其他以人之知覺無法直接認識之方式,所製成足以表示其用意之                         |                           |
|                            | 紀錄,而供電子處理之用者。                                                  |                           |
|                            | <ol> <li>1. 「帳戶」係指訂約雙方以書面或 貸行同意之方式約定,作為立約人收付相關款項之各種</li> </ol> |                           |
|                            |                                                                |                           |
|                            |                                                                |                           |
|                            | →我同意 我不同意                                                      |                           |

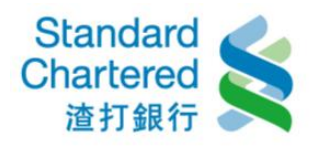

| ▶ 餘額查詢                                                                             | 個人網路銀行服務專區                                                                                                    |                                                                                 |
|------------------------------------------------------------------------------------|----------------------------------------------------------------------------------------------------|---------------------------------------------------------------------------------|
| <ul> <li>▶ 交易明細查詢</li> <li>▶ 轉出服務</li> <li>&gt; 輸車密理</li> </ul>                    | >線上申請/啟用 簡訊 客碼解鎖 >使用者名稱、固定密碼解鎖                                                                                                    |                                                                                 |
| ▶ 晶片卡開卡                                                                            | 資訊密碼解鎖 步驟1/共4步                                                                                                    | <b><b>简訊密碼解鎖步</b>驟</b>                                                          |
| ▶ 個人專區                                                                             | 本行與消費者訂立提供金融商品或服務之契約前,依金融消費者保護法規定向消費者充分說明。<br>約之重要由效加工,結金服「添工開廠商業組分用」網路組分既分計組分業務服務約定條款」                                                                                                    |                                                                                 |
| ▼個人網路銀行服務專區<br>>線上申請/啟用                                                            | 新え上美好2401~1月99年1月99年1月21日20日本時末3611回へ前から351日1日30年3611至1139年11日の前の1951日本535年11日の1951日本535年11日の1951日本555年11日の1951日本555年11日の1951日本555年11日の1951日本555年11日の1951日本555年11日の1951日本555年11日の1951日本555年11日の1951日本555年11日の1951日本555年11日の1951日本555年11日の1951日本555年11日の1951日本555年11日の1951日本555年11日の1951日本555年11日の1951日本555年11日の1951日本555年11日の1951日本555年11日の1951日本555年11日の1951日本555年11日の1951日本555年11日の1951日本555 | 2 確認行動電話號碼<br>3 輸入簡訊密碼                                                          |
| <ul> <li>&gt; 線上甲請(4)/用</li> <li>&gt; 簡訊密碼解鎖</li> <li>&gt; 使用者名稱、固定密碼解鎖</li> </ul> | 重要內容如下     對應文件       →     金融消費者對該金融商品或服務<br>之權利行使、變更、解除及終止<br>之方式及限制。     開戶總約定書「L開戶約定事項」<br>之「柒.個人網路銀行暨行動銀行<br>業務服務」     四、網頁之確認<br>六、連線所使用之<br>十二、立約人連線<br>十三、交易核對<br>十七、保密義務<br>二十一、客戶終止<br>二十九、個人網路<br>三十一、電子文件之壞八、電子文件之按<br>八、電子文件之一<br>十二、電子文件之按<br>八、電子文件之按八、電子文件之按<br>八、電子文件之子       二     金融服務業對該金融商品或服務<br>之重要權利、義務及責任。     開戶總約定書「L開戶約定事項」<br>之「柒.個人網路銀行暨行動銀行<br>業務服務」     五、服務項目<br>七、電子文件之按<br>八、電子文件之子                                                                                                    | 4 完成解鎖<br>服務協助<br>24小時客服電話:4058-0088<br>行動電話請撥:02-4058-0088<br>,常見問題<br>,条統維護公告 |
|                                                                                    | 金融消費者應負擔之費用及違約<br>三 金,包括收取時點、計算及收取<br>方式。                                                                                                    |                                                                                 |
|                                                                                    | ★ [                                                                                                    |                                                                                 |

步驟二:請確認您留存的行動電話號碼是否正確,並輸入晶片卡密碼後,再點選「確

認,請進行下一步」。

## 個人網路銀行服務專區

| >線上申請/啟用 简訊密碼                                  | <b>解鎖</b> →使用者名稱、固定密碼解鎖          |                                                           |
|------------------------------------------------|----------------------------------|-----------------------------------------------------------|
| 简訊密碼解鎖                                         | 步驟2/共4步                          | 筒訊密碼解鎖步驟                                                  |
| 請確認您的行動電話號碼:                                   | 0988888*** (無行動電話者,不得申請此一服務)     | <ol> <li>約定條款確認</li> </ol>                                |
| はおし日ビタ朝上の唯・                                    | 諸使用數字鍵盤輸入6~12位的數字密碼              | 2 確認行動電話號碼                                                |
| 资则入面力 <u>无</u> 藏下名吗。                           | 1 3 8 7 5 2 4 9 6 0 清除 更正        | 3 朝八間訊名時<br>4 完成解鎖                                        |
|                                                | ▶ 確認,諸進行下一步 ▶ 取消,下次再申請           | 服務協助                                                      |
| 說明:<br>11.11.11.11.11.11.11.11.11.11.11.11.11. |                                  | 24小時客服電話: <b>4058-0088</b><br>行動電話請撥: <b>02-4058-0088</b> |
| <ol> <li>若行動電話號碼正確,點選口<br/>傳送依據。</li> </ol>    | 5—步後,將收到簡訊密碼,本行將以此行動電話號碼作為日後簡訊密碼 | ⇒常見問題                                                     |

若行動電話號碼錯誤,請致電客服或洽任一分行完成變更,或重新點選「簡訊密碼解鎖服務」。
 密碼最多可輸入三次,累積失敗三次後,系統將自動封鎖,如需解鎖,請親至任一分行進行解鎖。

→系統維護公告

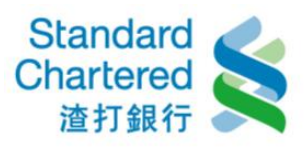

步驟三:請核對您行動電話中收到的網頁識別碼、輸入簡訊密碼,並點選「確認,

請進行下一步」。

## 個人網路銀行服務專區

| >線上申請/啟用 簡            | <b>訊密碼解鎖</b> > 使用者名稱、固定密碼解鎖 |                                                           |
|-----------------------|-----------------------------|-----------------------------------------------------------|
| 簡訊密碼解鎖                | 步 <b>骤</b> 3/共4步            | 窗訊密碼解鎖步驟                                                  |
| 請核對網頁識別碼:             | 3121                        | <ol> <li>1 約定條款確認 ✓</li> </ol>                            |
| 請輸入您行動電話中<br>收到的簡訊密碼: | 請使用數字鍵盤輸入6位數密碼              | <ol> <li>2 確認行動電話號碼 ✓</li> </ol>                          |
|                       | 9467025183 清除 更正            | 3 輸入間訊密碼           4 完成解鎖                                 |
|                       | →確認,請進行下一步 、取消,下次再申請        | 服務協助                                                      |
|                       |                             | 24小時客服電話: <b>4058-0088</b><br>行動電話請撥: <b>02-4058-0088</b> |
|                       |                             | ⇒常見問題                                                     |
|                       |                             | →系統維護公告                                                   |
|                       |                             |                                                           |

步驟四:完成線上解鎖申請!

| Standard<br>Chartered<br>渣打銀行 台泊                       | 2016/06/29 17:55 您將於299秒後自動登<br>營 > 首頁   >常見閉。                      | 出• 親愛的客戶您好! → 登出<br>預                                     |
|--------------------------------------------------------|---------------------------------------------------------------------|-----------------------------------------------------------|
| ▶ 餘額查詢                                                 | 個人網路銀行服務專區                                                          |                                                           |
| <ul> <li>父易明細宣詞</li> <li>轉出服務</li> <li>變更密碼</li> </ul> | >線上申請/啟用 简訊 名碼解鎖 >使用者名稱、固定密碼解鎖                                      |                                                           |
| · 爱女祖崎                                                 | 箇訊密碼解鎖 步驟3/共4步                                                      | 简訊密碼解鎖步驟                                                  |
| ▶ 個人専區                                                 | 申請完成!                                                               | <ol> <li>1 約定條款確認</li> </ol>                              |
| ◆個人網路銀行服務專區 >線上申請/啟用                                   | 請立即登入觼驗個人網路銀行服務!<br>若有任何問題,歡迎請洽本行客服中心4058-0088,行動電話請撥(02)4058-0088。 | 2 確認行動電話號碼    ✓      3 輸入簡訊密碼    ✓                        |
| > 簡訊密碼解鎖                                               | 頁面將於4秒鐘後,自動連結至個人網路銀行登入頁。                                            | 4 完成解鎖                                                    |
| > 使用者名稱、固定密碼解鎖                                         |                                                                     | 服務協助                                                      |
|                                                        |                                                                     | 24小時客服電話: <b>4058-0088</b><br>行動電話請撥: <b>02-4058-0088</b> |
|                                                        |                                                                     | →常見問題                                                     |
|                                                        |                                                                     | →系統維護公告                                                   |